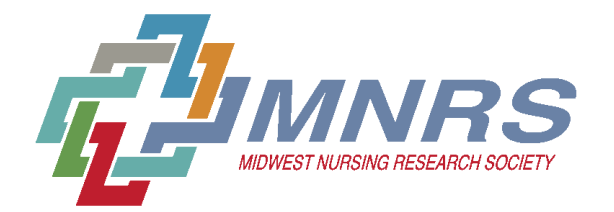

| Welcome to the MNRS Research Conference! Mar 30 - Apr 02, 2022 Schaumburg, IL                                                                     |                                                                             |  |  |
|----------------------------------------------------------------------------------------------------|-----------------------------------------------------------------------------|--|--|
| 46 <sup>th</sup> Annual Research Conference<br>March 30 – April 2, 2022<br>Innovative Solutions: Re-Imagining Nursing<br>Research and Scholarship | ACTIONS (?) NEW USER? CREATE AN ACCOUNT EXISTING USER? LOG IN               |  |  |
| RENAISSANCE SCHAUMBURG CONVENTION CENTER HOTEL 🕨 SCHAUMBURG, IL 🕨 WWW.MNRS.ORG                                                                    |                                                                             |  |  |
| SUBMISSIONS                                                                                                    |                                                                             |  |  |
|                                                                                                    |                                                                             |  |  |
|                                                                                                    |                                                                             |  |  |
|                                                                                                    | Log In with<br>your<br>Username and<br>Password.<br>below pop-up<br>window. |  |  |

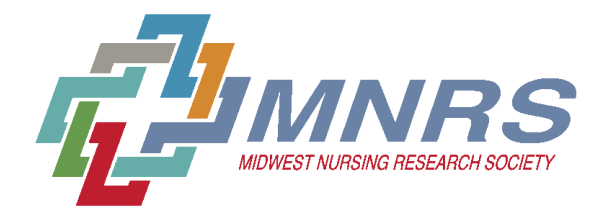

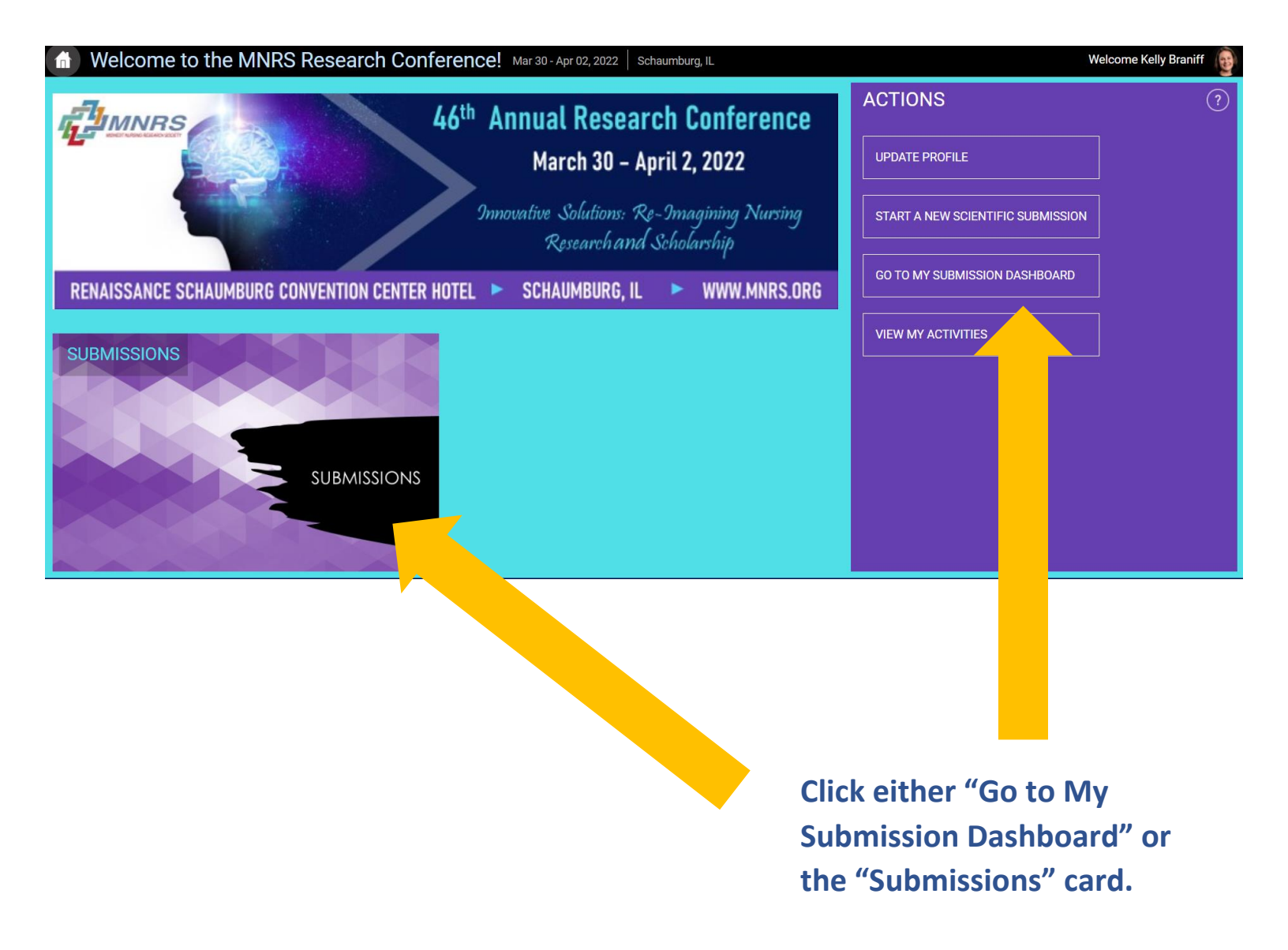

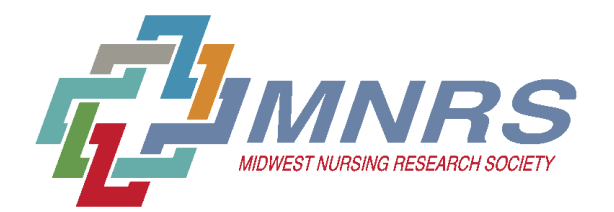

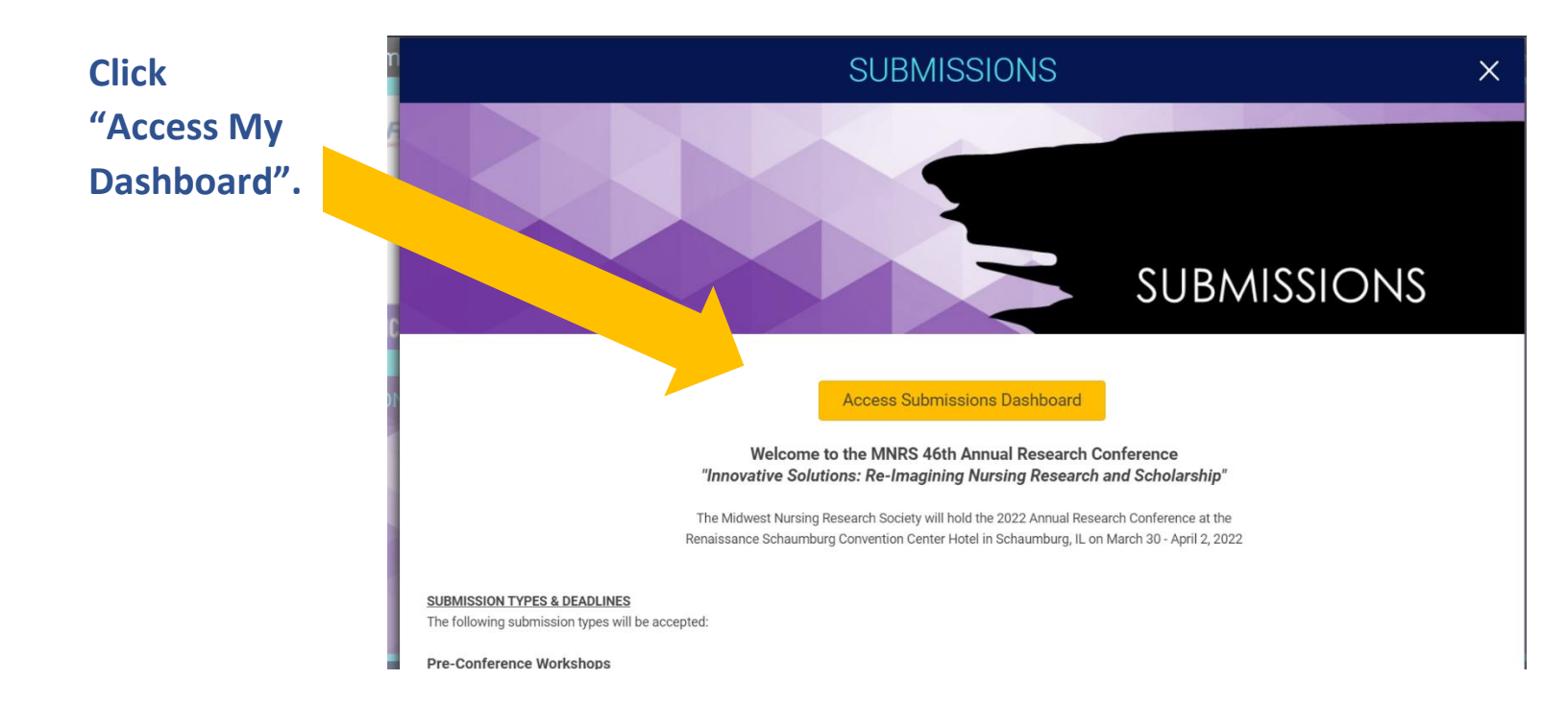

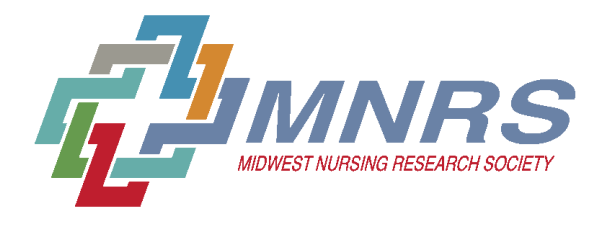

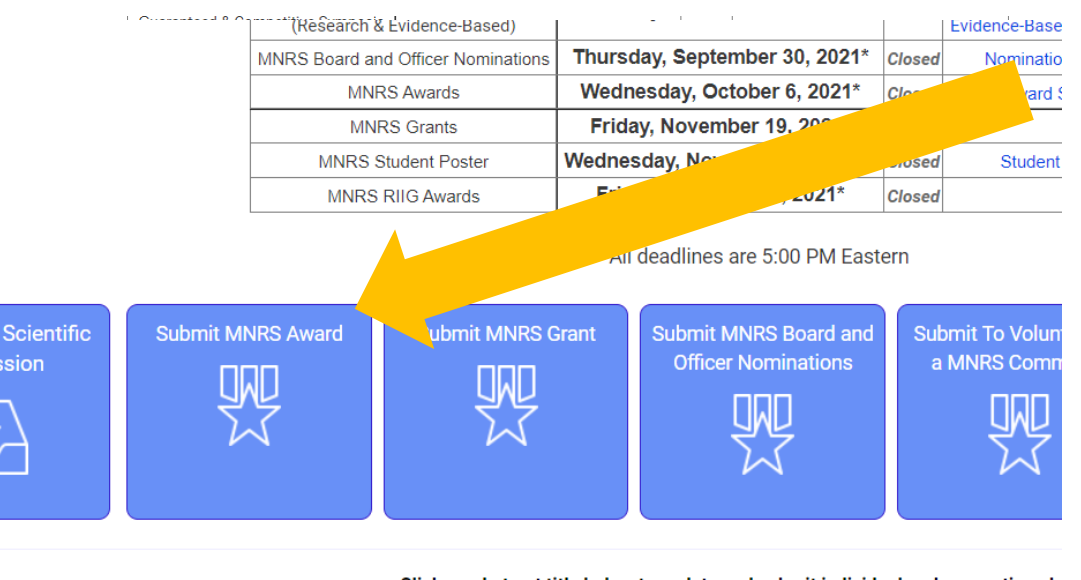

Click on the "Submit MNRS Awards" button to start a new nomination.

Click on abstract title below to update and submit individual and supporting ab

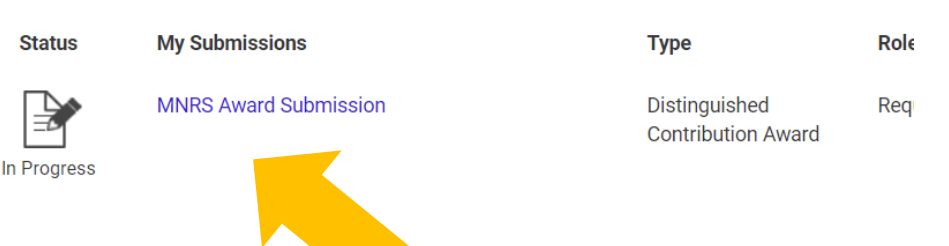

These are your current nominations. You can access and edit the nomination by clicking the

Save Submission Submit Distinguished Contribution Award · Program of Research: Quality and scope · Breadth and depth of overall research contribution · Overall impact of research program on the profession and within the Midwest · Publications and Presentations: · Research-related dissemination record Mentorship: · Evidence of effective mentorship · Influence on nursing research advancement and career development within the profession Nominee Information \* 1 Please search for your nominee. Q Search for person Is the nominee aware of this nomination? \* 2 ○ Yes

O No

Search for the MNRS current members you would like to nominate and click the name. If you are self-nominating, please search for your name.

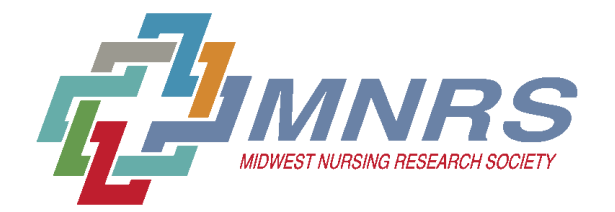

| 3      | NIH Biosketch *<br>Please upload the nominee's NIH Biosketch (up to 5 pages - pdf, doc, or docx)                                                                                             |                                                                                                    |
|--------|----------------------------------------------------------------------------------------------------|----------------------------------------------------------------------------------------------------|
|        | Upload 3                                                                                                    |                                                                                                    |
| 4      | max file size: 8 MB Nominee's Accomplishments and/or contributions * Please provide a narrative summary statement about the applicant's accomplishments and/or contributio (300 word limit). | Please complete all<br>questions including the<br>required uploads.                                                  |
|        | 300 of 300 words rem                                                                                                    | Be mindful of word limits                                                                                            |
| 5      | Letter of Support - 1pdf *                                                                                                    | and file extensions                                                                                                  |
| Return | Upload 🕣                                                                                                    |                                                                                                    |
|        | Save Submission Submit Distingu                                                                                                    | ished Contribution Award                                                                                             |
| 3      | NIH Biosketch *<br>Please upload the nominee's NIH Biosketch (up to 5 pages - pdf, doc, or docx)<br>Upload                                                                                   |                                                                                                    |
|        |                                                                                                    | Once you have completed<br>the nomination, be sure to<br>submit the finalized version<br>by clicking "Submit Award". |